**Arbeitskreis** 

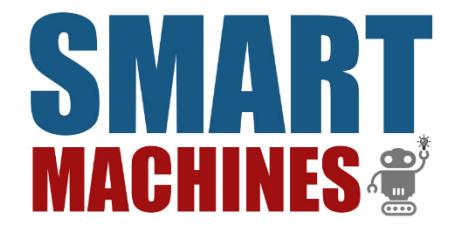

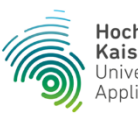

Hochschule Kaiserslautern University of Applied Sciences

# B.O.T. Challenge

# EV3 JAVA-PROGRAMMIERUNG MIT LEJOS

#### **INSTALLATIONSANLEITUNG**

#### INHALT

Dieses Tutorial beinhaltet alle Schritte die benötigt werden um EV3 mit Java programmieren zu können. Dabei wird nur auf die Installation der benötigten Komponenten eingegangen.

# Inhaltsverzeichnis

| I.   | Was wird benötigt?1                 |
|------|-------------------------------------|
| II.  | Java Installation1                  |
| III. | LeJOS Installation4                 |
| IV.  | Eclipse Installation 11             |
| V.   | Lejos Eclipse-Plugin Installation14 |

### I. Was wird benötigt?

- 2-32 GB SD-Karte in FAT32
- Oracle Account
- eine Pinzette oder Ähnliches um die SD-Karte wieder herauszubekommen

LeJos wird lediglich auf der SD-Karte installiert am EV3 werden keine Änderungen vorgenommen. Die vorab installierte Software von Lego bleibt unverändert!

#### **II. Java Installation**

Falls noch nicht vorhanden sollte zunächst die Java JDK installiert werden. Es werden die Versionen 7 oder 8 empfohlen.

Version 8 kann unter folgenden Link heruntergeladen werden:

| http://www.oracle.com/ | /technetwork/java/ | javase/downlo | oads/jdk8-download | ls- |
|------------------------|--------------------|---------------|--------------------|-----|
| 2133151.html           |                    |               |                    |     |

Auf das gewünschte System klicken und danach mit "Datei speichern" Download starten. Beachtet, dass ihr die 32 Bit Version auswählen solltet. Also die Datei mit eurem Betriebssystem und X86.

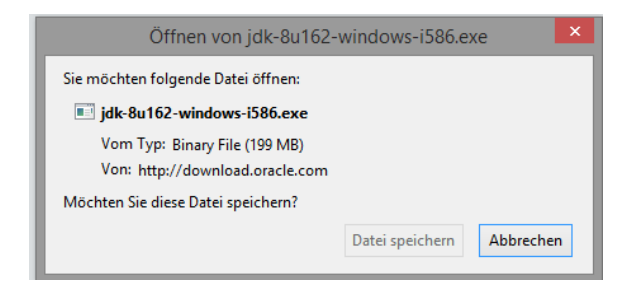

Das Downloadverzeichnis öffnen und die Anwendung "jdk-8u162-windows-i586.exe" starten und die nachfolgende Meldung mit "Ja" bestätigen:

ዿ jdk-8u162-windows-i586

Das Installationsprogramm öffnet sich. Durch einen Klick auf "Next" gelangt ihr in das nächste Fenster.

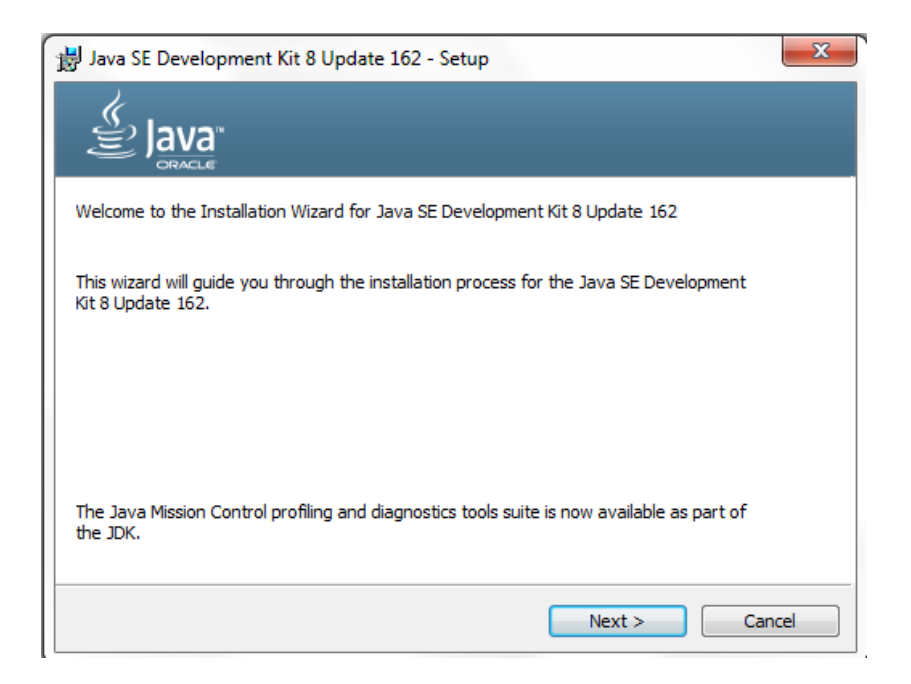

Hier könnt ihr nach Bedarf die Features ändern, die von der JDK installiert werden sollen. Außerdem könnt ihr hier den Ordner auswählen in dem ihr die JDK installiert.

| 👸 Java SE Development Kit 8 Update 162 - Custom Seti                                                                                                    | ab dr                                                                                                    |
|----------------------------------------------------------------------------------------------------|----------------------------------------------------------------------------------------------------|
|                                                                                                    |                                                                                                    |
| Select optional features to install from the list below. You ca<br>installation by using the Add/Remove Programs utility in the 0                                                                                                    | n change your choice of features after<br>Control Panel                                                                                                    |
|                                                                                                    | Feature Description                                                                                                    |
| Image: Development Tools       Image: Source Code       Image: Development Tools       Image: Source Code       Image: Development Tools       Image: Development Tools <td>Java SE Development Kit 8<br/>Update 162, including the<br/>JavaFX SDK, a private JRE, and<br/>the Java Mission Control tools<br/>suite. This will require 180MB on<br/>your hard drive.</td> | Java SE Development Kit 8<br>Update 162, including the<br>JavaFX SDK, a private JRE, and<br>the Java Mission Control tools<br>suite. This will require 180MB on<br>your hard drive. |
| Install to:                                                                                                    |                                                                                                    |
| C:\Program Files (x86)\Java\jdk1.8.0_162\                                                                                                    | Change                                                                                                    |
| < Back                                                                                                    | Next > Cancel                                                                                                    |

Nach einem weiteren Klick auf "Next" beginnt die Installation der JDK.

| 😸 Java SE Development Kit 8 Update 162 - Progress | X |
|---------------------------------------------------|---|
|                                                   |   |
| Status:                                           |   |
|                                                   |   |
|                                                   |   |
|                                                   |   |
|                                                   |   |

Dabei wird auch das JRE (Java Runtime Environment) mit installiert. Auch dafür könnt ihr den Installationsordner bestimmen.

| Java-Setup - Zielordner                                      |                         |
|--------------------------------------------------------------|-------------------------|
|                                                              |                         |
| Klicken Sie auf "Ändern", um Java in einem anderen           | Ordner zu installieren. |
| Installieren in:<br>C:\Program Files (x86)\Java\jre1.8.0_162 | Ändern                  |
|                                                              |                         |
| Zurüc                                                        | k Weiter >              |

Nach einem Klick auf "Weiter" ist die Installation von Java nach etwa 3 Minuten abgeschlossen.

#### **III. LeJOS Installation**

Vorab wird eine spezielle EV3 JRE benötigt, um die SD-Karte zu erstellen. Diese könnt ihr hier downloaden:

http://www.oracle.com/technetwork/java/embedded/downloads/javase/javaseemeddedev 3-1982511.html

|              | Anmelden                         |             |
|--------------|----------------------------------|-------------|
| *            | Benutzername                     | (j)         |
| <b>A</b>     | Passwort                         | (i)         |
|              | Anmelden                         |             |
| Sie hab      | en noch keinen (<br>Account?     | Dracle      |
|              | Account erstellen                |             |
| © Oracle   1 | Nutzungsbedingungen   Datenschut | zrichtlinie |

Dazu wird ein Oracle Account benötigt.

#### Oracle Java SE Embedded version 8

| Product / File Description                                                | File<br>Size | Download                                            |
|---------------------------------------------------------------------------|--------------|-----------------------------------------------------|
| ARMv5 Linux - Headless<br>EABI, SoftFP ABI, Little<br>Endian <sup>1</sup> | 96 MB        | € ejdk-8-fcs-b132-linux-arm-sflt-03_mar_2014.tar.gz |

#### Oracle Java SE Embedded version 7 Update 60

| Product / File Description                                                | File<br>Size | Download                                                                         |
|---------------------------------------------------------------------------|--------------|----------------------------------------------------------------------------------|
| ARMv5 Linux - Headless<br>EABI, SoftFP ABI, Little<br>Endian <sup>1</sup> | 32 MB        | € ejre-7u60-b19-ejre-7u60-fcs-b19-linux-arm-sflt-headless-<br>07_may_2014.tar.gz |

Wählt die ejre-7u60 aus und ladet die Datei herunter

Nun könnt ihr mit der eigentlichen LeJos Installation beginnen:

LeJOS bootet bei der EV3 von der SD-Karte. Um diese vorzubereiten, benötigt ihr das Setup Programm, dass unter folgendem Link gefunden werden kann:

https://sourceforge.net/projects/ev3.lejos.p/files/

Nach dem Download findet ihr folgende Datei in eurem Downloadverzeichnis

IeJOS\_EV3\_0.9.1-beta\_win32\_setup

Führt diese aus, indem ihr die Sicherheitswarnung bestätigt

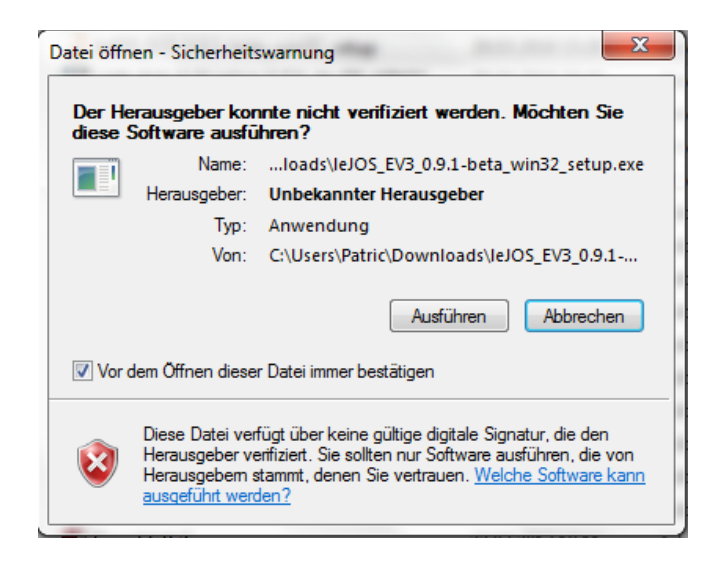

Das Installationsprogramm öffnet sich

| Setup - IeJOS EV3        |                                                                            |
|--------------------------|----------------------------------------------------------------------------|
| Java for LEGO Mindstorms | Welcome to the leJOS EV3 Setup<br>Wizard                                   |
|                          | This will install leJOS EV3 0.9.1-beta on your computer.                   |
|                          | It is recommended that you close all other applications before continuing. |
| EV2                      | Click Next to continue, or Cancel to exit Setup.                           |
|                          | Next > Cancel                                                              |

Durch einen Klick auf "Next" kommt ihr zum nächsten Bildschirm. Hier sollt ihr das Verzeichnis eurer JDK angeben.

| J Setup - IeJOS EV3                                                                   |               |
|---------------------------------------------------------------------------------------|---------------|
| Select a Java Development Kit<br>Select a Java Development Kit for use with leJOS EV3 | J             |
| Select the root directory of a Java Development Kit<br>for use with leJOS EV3:        | Download JDK  |
| Dell Webcam                                                                           | *             |
| FreeCodecPack                                                                         |               |
| InstallShield Installation Information                                                |               |
| Intel                                                                                 |               |
| Internet Explorer                                                                     | =             |
| IVI Foundation                                                                        |               |
| 🔺 🌗 Java                                                                              |               |
| ⊳ 🎴 jdk1.8.0_162                                                                      |               |
| ⊳ 퉬 jre1.8.0_162                                                                      |               |
| јі јгеб                                                                               | -             |
| ▶ 1EGO Software                                                                       |               |
| < Back                                                                                | Next > Cancel |

Mit einem weiteren Klick auf "Next" kommt ihr zum nächsten Fenster, indem ihr den Installationsort für das Setupprogramm wählt.

| J Setup - leJOS EV3                                                                    |
|----------------------------------------------------------------------------------------|
| Select Destination Location<br>Where should leJOS EV3 be installed?                    |
| Setup will install leJOS EV3 into the following folder.                                |
| To continue, click Next. If you would like to select a different folder, click Browse. |
| C:\Program Files\leJOS EV3 Browse                                                      |
| At least 40,7 MB of free disk space is required.                                       |
| < Back Next > Cancel                                                                   |

Nach dessen Bestätigung könnt ihr wählen, welche Komponenten ihr noch zusätzlich installieren wollt

| elect Components<br>Which components should be installed?                                                         |                        |
|----------------------------------------------------------------------------------------------------|------------------------|
| Select the components you want to install; clear the componer install. Click Next when you are ready to continue. | nts you do not want to |
| Custom installation                                                                                               | •                      |
| IeJOS EV3 Development Kit                                                                                         | 39,6 MB                |
| Documentation                                                                                                    | 12,6 MB                |
| - 📝 API Documentation (EV3)                                                                                       | 12,6 MB                |
| API Documentation (PC)                                                                                            |                        |
| 📝 Additional Sources                                                                                              | 3,9 MB                 |
| Sample and Example Projects                                                                                       | 0,2 MB                 |
| Sources of leJOS EV3 Development Kit                                                                              | 3,8 MB                 |
| Current selection requires at least 57,2 MB of disk space.                                                        |                        |

Falls ihr dies tut, könnt ihr im nächsten Bildschirm einen Ordner auswählen in dem diese Informationen gespeichert werden sollen.

| Where should the additional source  | tes be stored?                                                               | I                   |
|-------------------------------------|------------------------------------------------------------------------------|---------------------|
| Select the Folders for the Addition | nal Sources:                                                                 |                     |
| Sample and Example Projects         |                                                                              |                     |
| C:\Users\Patric\Documents\LeJO      | S EV3 Samples                                                                | Browse              |
| Sources of leJOS Development Kit    |                                                                              |                     |
| C: \Users \Patric \Documents \LeJO  | S EV3 Development Kit Sources                                                | Browse              |
| Note:                               |                                                                              |                     |
| You have selected to install the le | JOS Development Kit Sources. They a<br>grams that run the EV3 or Java progra | are not<br>ams that |

Danach kann ein Startmenüordner angelegt werden.

| Setup - leJOS EV3                                                             |              |
|-------------------------------------------------------------------------------|--------------|
| Select Start Menu Folder<br>Where should Setup place the program's shortcuts? | 3            |
| Setup will create the program's shortcuts in the following Start              | Menu folder. |
| To continue, click Next. If you would like to select a different folder, clic | k Browse.    |
| leJOS EV3                                                                     | Browse       |
| Don't create a Start Menu folder                                              |              |
| < Back Next >                                                                 | Cancel       |

Bevor die Installation beginnt, könnt ihr noch einmal alle Einstellung kontrollieren.

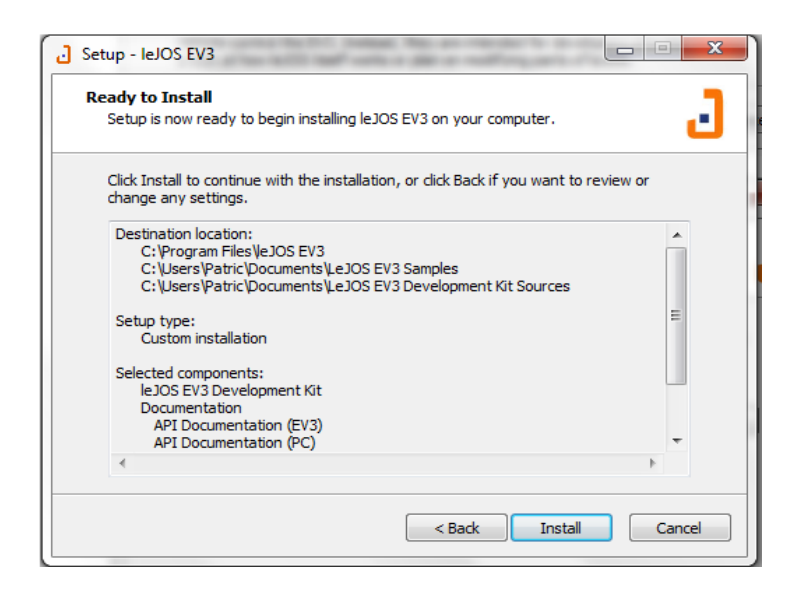

Durch einen Klick auf "Install" bestätigt ihr die Einstellungen und die Installation beginnt

| د Setup - leJOS EV3                                                        |        |
|----------------------------------------------------------------------------|--------|
| Installing<br>Please wait while Setup installs leJOS EV3 on your computer. | 3      |
| Extracting files                                                           |        |
|                                                                            |        |
|                                                                            |        |
|                                                                            |        |
|                                                                            |        |
|                                                                            | Cancel |

Nachdem diese durchlaufen ist, könnt ihr durch einen Klick auf "Finish" die Installation abschließen und das Programm steht zu eurer Verfügung. Die Installation dauert etwa 5 Minuten.

| 🛃 EV3 SD Card Creator                                     |                    |
|-----------------------------------------------------------|--------------------|
| Select SD drive: Refresh                                  |                    |
| Select the SD card image zip file from your leJOS EV3 ins | tallation          |
| C:\Program Files\leJOS EV3\bin\\lejosimage.zip            | Zip file           |
| Download the EV3 Oracle JRE and the select the latest ej  | re .gz file<br>JRE |
| Click the <u>link</u> to download the EV3 Oracle JRE.     | 0%                 |
| No card selected Create Exit                              |                    |

Nach dem Öffnen des Programms müsst ihr zum einen den Ort eurer SD-Karte angeben. Diese sollte mindestens 2 GB an Speicher bereitstellen und 32 GB nicht übersteigen. Des Weiteren muss die Karte in FAT32 formatiert sein.

Wählt nun über den Button "JRE" die Datei aus die ihr über euren Oracle Account heruntergeladen habt:

| 🎒 Öffnen           | ×                                                               |
|--------------------|-----------------------------------------------------------------|
| Suchen <u>i</u> n: | Downloads                                                       |
| UNI LAND           | UAU                                                             |
| 🗋 ejdk-8-fc        | s-b132-linux-arm-sflt-03_mar_2014.tar.gz                        |
| ejre-7u60          | )-fcs-b19-linux-arm-sflt-headless-07_may_2014.tar.gz            |
|                    |                                                                 |
|                    |                                                                 |
|                    |                                                                 |
|                    |                                                                 |
| Dateiname          | aire-7060-fcs-b19-linux-arm-sft-beadless-07 may 2014 tar az     |
| Datemanie.         | ejie-ruoo-ics-bits-iinux-aim-siit-reauless-or_imay_zoit4.tai.gz |
| Da <u>t</u> eityp: | gz files 💌                                                      |
|                    | Öffnen Abbrechen                                                |

Und bestätigt das Ganze mit dem Button "Öffnen".

| 📓 EV3 SD Card Creator                                          | - 0 X      |
|----------------------------------------------------------------|------------|
| Select SD drive: LMS2012 (E:) 💌 Refresh                        |            |
| Select the SD card image zip file from your leJOS EV3 inst     | allation   |
| C:\Program Files\leJOS EV3\bin\\lejosimage.zip                 | Zip file   |
| Download the EV3 Oracle JRE and the select the latest ejre     | e .gz file |
| s\ejre-7u60-fcs-b19-linux-arm-sflt-headless-07_may_2014.tar.gz | JRE        |
| Click the link to download the EV3 Oracle JRE.                 | 0%         |
|                                                                |            |
|                                                                |            |
| LMS2012 (E:) Create Exit                                       |            |

Nach einem Klick auf "Create" beginnt das Programm die SD-Karte zu flashen.

| 🔮 EV3 SD Card Creator                                          |            |
|----------------------------------------------------------------|------------|
| Select SD drive: SD (E:) 💌 Refresh                             |            |
| Select the SD card image zip file from your leJOS EV3 inst     | allation   |
| C:\Program Files\leJOS EV3\bin\\lejosimage.zip                 | Zip file   |
| Download the EV3 Oracle JRE and the select the latest ejre     | e .gz file |
| s\ejre-7u60-fcs-b19-linux-arm-sfit-headless-07_may_2014.tar.gz | JRE        |
| Click the link to download the EV3 Oracle JRE.                 | 6%         |
|                                                                |            |
|                                                                |            |
| SD (E:) Create Exit                                            |            |

Wartet, bis das Beschreiben der Karte abgeschlossen ist... (Dauert ein paar Minuten)

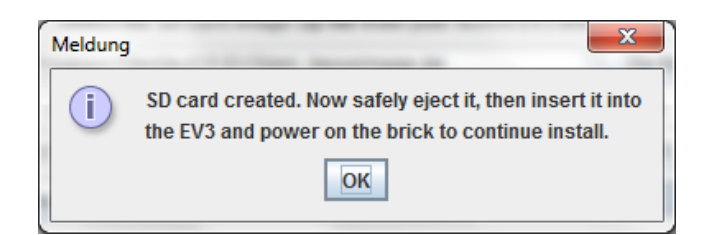

... und diese Meldung erscheint. Nach einem Klick auf OK gelangt ihr wieder auf den Startbildschirm des Programms.

| 📓 EV3 SD Card Creator                                          | - 0 <b>X</b> |
|----------------------------------------------------------------|--------------|
| Select SD drive: SD (E:) 💌 Refresh                             |              |
| Select the SD card image zip file from your leJOS EV3 insta    | allation     |
| C:\Program Files\leJOS EV3\bin\\lejosimage.zip                 | Zip file     |
| Download the EV3 Oracle JRE and the select the latest ejre     | .gz file     |
| s\ejre-7u60-fcs-b19-linux-arm-sflt-headless-07_may_2014.tar.gz | JRE          |
| Click the link to download the EV3 Oracle JRE.                 | 0%           |
|                                                                |              |
|                                                                |              |
| SD (E:) Create Exit                                            |              |

Beendet das Programm, indem ihr den "Exit"-Button drückt.

Nun könnt ihr die SD-Karte aus dem PC entfernen und den Slot des Ev3-Bricks stecken. Wenn ihr diesen nun startet, wird Lejos von der SD-Karte gestartet. Bei dem ersten Start wird dieses auf der SD-Karte installiert. Dies kann ca. 15 min dauern.

Das Mindstorms-Betriebssystem und eure darauf gespeicherten Programme bleiben erhalten. Ihr könnt darauf wieder zurückkehren, indem ihr im heruntergefahrenen Zustand die SD-Karte entfernt und den Ev3-Brick normal startet.

## **IV. Eclipse Installation**

Falls ihr Eclipse für die Java-Programmierung noch nicht installiert habt, könnt ihr dies jetzt nachholen.

Unter

#### https://www.eclipse.org/downloads/eclipse-packages/

könnt ihr die passende Version herunterladen. Bei der Zusammenarbeit mit Lejos gibt es bei der 32 Bit Variante weniger Probleme, daher wählt diese bitte aus:

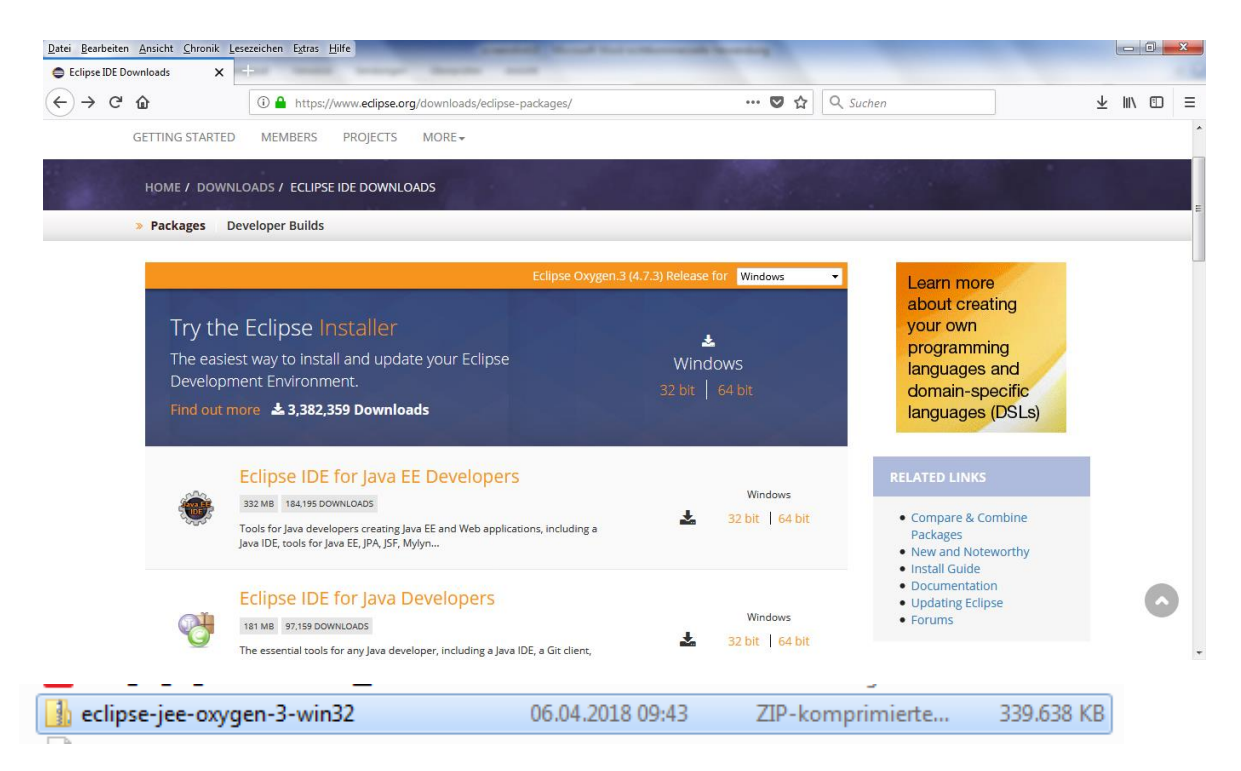

Nach dem Download findet ihr in eurem Downloadordner einen Zip-Ordner, den ihr Entpacken müsst.

| rganisieren 👻 🗖 🤅 | Öffnen Freigeben für 🔻 Brenn | en Neuer Ordner  |                   | •      | ( |
|-------------------|------------------------------|------------------|-------------------|--------|---|
| Favoriten         | Name                         | Änderungsdatum   | Тур               | Größe  |   |
| E Desktop         | configuration                | 06.04.2018 09:49 | Dateiordner       |        |   |
| Downloads         | dropins                      | 08.03.2018 14:04 | Dateiordner       |        |   |
| 💹 Zuletzt besucht | features                     | 06.04.2018 09:47 | Dateiordner       |        |   |
|                   | p2                           | 06.04.2018 09:47 | Dateiordner       |        |   |
| Bibliotheken      | plugins                      | 06.04.2018 09:49 | Dateiordner       |        |   |
| 📔 Bilder          | readme                       | 06.04.2018 09:49 | Dateiordner       |        |   |
| Dokumente         | .eclipseproduct              | 06.04.2018 09:47 | ECLIPSEPRODUCT    | 1 KB   |   |
| 👌 Musik           | artifacts                    | 06.04.2018 09:47 | XML-Dokument      | 292 KB |   |
| 🚼 Videos          | 🖨 eclipse                    | 06.04.2018 09:47 | Anwendung         | 320 KB |   |
|                   | 🗿 eclipse                    | 06.04.2018 09:47 | Konfigurationsein | 1 KB   |   |
| 🕹 Heimnetzgruppe  | eclipsec                     | 06.04.2018 09:47 | Anwendung         | 32 KB  |   |
| Computer          |                              |                  |                   |        |   |
| 🏭 OS (C:)         |                              |                  |                   |        |   |
| Vetzwerk          |                              |                  |                   |        |   |

Innerhalb des entpackten Ordners findet ihr eine Anwendung die "Eclipse" heißt. Wenn ihr diese über einen Doppelklick ausführt müsst ihr

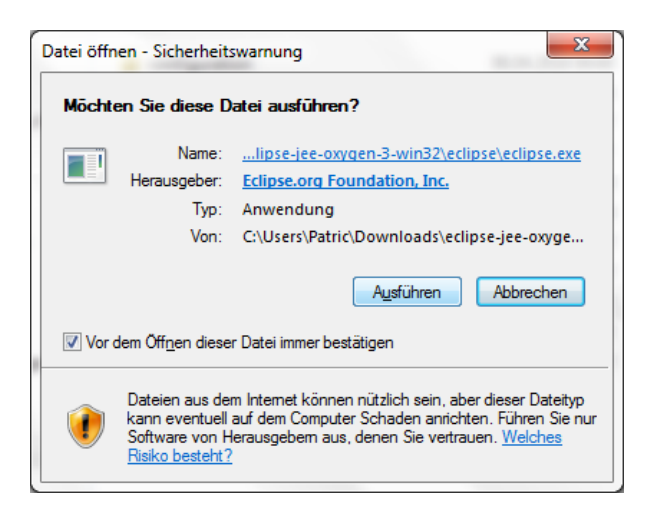

Diese Sicherheitswarnung bestätigen und Eclipse öffnet sich

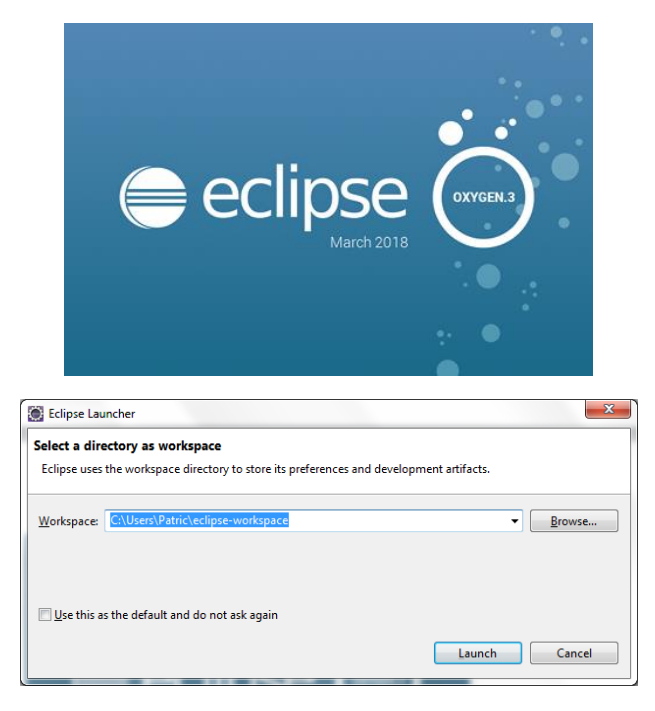

Bei dem ersten Start könnt ihr einen Ordner als euren Standard Workspace auswählen.

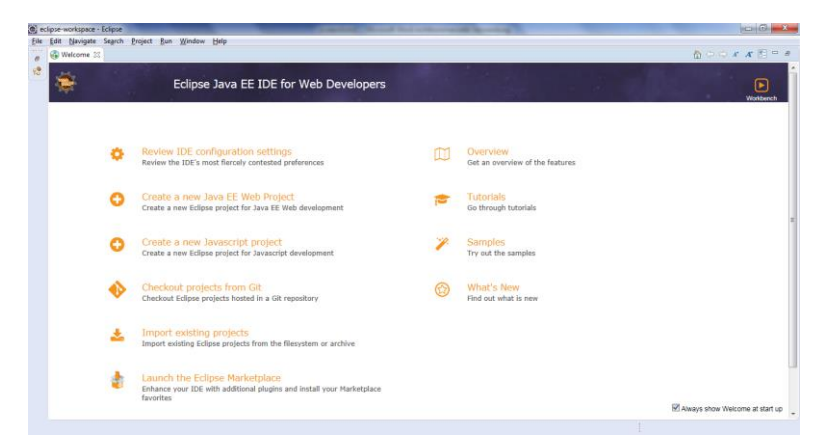

Danach werdet ihr von einem Willkommen-Bildschirm begrüßt, der euch dazu einlädt, euch weiter mit Eclipse vertraut zu machen.

## V. Lejos Eclipse-Plugin Installation

Am Ende benötigt ihr noch das LeJOS-Plugin, um mit der Programmierung zu starten.

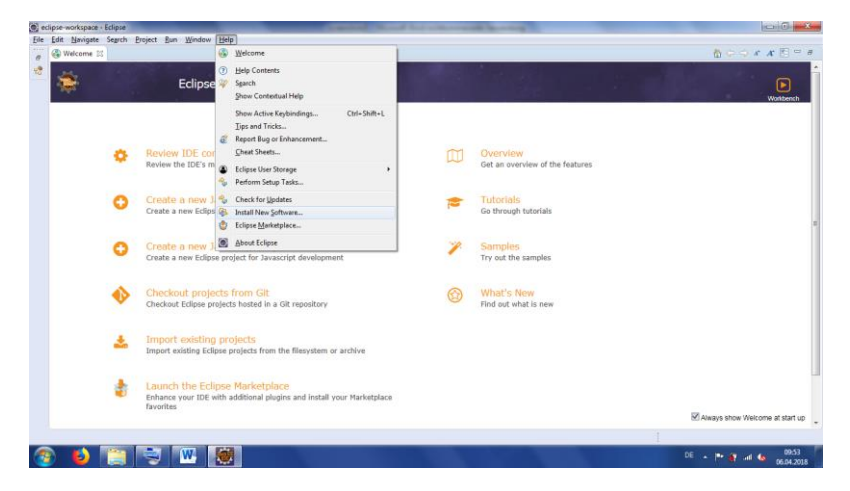

Öffnet dazu unter dem Reiter "Help" das Menü "Install New Software"

| Install                                                              |                                                            |
|----------------------------------------------------------------------|------------------------------------------------------------|
| Available Software<br>Select a site or enter the location of a site. |                                                            |
| Work with: type or select a site                                     | ▼ Add Manage                                               |
| type filter text                                                     |                                                            |
| Name                                                                 | Version                                                    |
| Select All Details                                                   |                                                            |
| Show only the latest versions of available software                  | Hide items that are already installed                      |
| Group items by category                                              | What is <u>already installed</u> ?                         |
| Show only software applicable to target environment                  |                                                            |
| ☑ Contact all update sites during install to find required software  |                                                            |
| 0                                                                    | < <u>B</u> ack <u>N</u> ext > <u>F</u> inish <b>Cancel</b> |

Es öffnet sich ein neues Fenster. Wählt hier die Schaltfläche "Add" aus.

| 🔘 Add Re      | pository                                              | ×               |
|---------------|-------------------------------------------------------|-----------------|
| <u>N</u> ame: | LeJos Ev3                                             | L <u>o</u> cal  |
| Location:     | http://lejos.sourceforge.net/tools/eclipse/plugin/ev3 | <u>A</u> rchive |
|               |                                                       |                 |
| ?             | ОК                                                    | Cancel          |

Hier könnt ihr die Benennung des Plugins frei wählen. Wichtiger ist es den Ort der Datei richtig anzugeben. Tragt hier

http://lejos.sourceforge.net/tools/eclipse/plugin/ev3

ein und klickt auf "OK" um, auf das vorherige Fenster zurückzukehren

| Install                                                                                               | the second second second second second second second second second second second second second second second s |                   |
|----------------------------------------------------------------------------------------------------|----------------------------------------------------------------------------------------------------|-------------------|
| Available Software<br>Check the items that you wish to install.                                       |                                                                                                    |                   |
| Work with: LeJos Ev3 - http://lejos.sourceforge.net/tools/eclipse/plugin/ev3                          |                                                                                                    | ▲dd <u>Manage</u> |
| type filter text                                                                                      |                                                                                                    |                   |
| Name                                                                                                  | Version                                                                                                    |                   |
| IIII IeJOS EV3 Support                                                                                |                                                                                                    |                   |
| Select All Details<br>LeOS EV3 features                                                               |                                                                                                    | L. More           |
| Show only the latest versions of available software                                                   | Hide items that are already installed                                                                          |                   |
| Group items by category                                                                               | What is <u>already installed</u> ?                                                                             |                   |
| Show only software applicable to target environment     Software applicable to find required software |                                                                                                    |                   |
|                                                                                                    | < Back Next >                                                                                                  | Einish Cancel     |

Die Checkboxen sollten per default so gesetzt sein. Prüft das noch einmal nach und klickt dann "Next".

| Dinstall                                                                                            |          |
|----------------------------------------------------------------------------------------------------|----------|
| Review Licenses Licenses must be reviewed and accepted before the software can be installed.        | <b>9</b> |
| License text (for IeJOS EV3 plugin 0.9.1.201511161011):                                             |          |
| Licensed under the GPL                                                                              | <b>^</b> |
|                                                                                                    |          |
| I accept the terms of the license agreement;     I go not accept the terms of the license agreement |          |
| (     Rack Net>     Einish                                                                          | Cancel   |

Nachdem ihr die Lizenzbedingungen akzeptiert habt klickt auf "Finish".

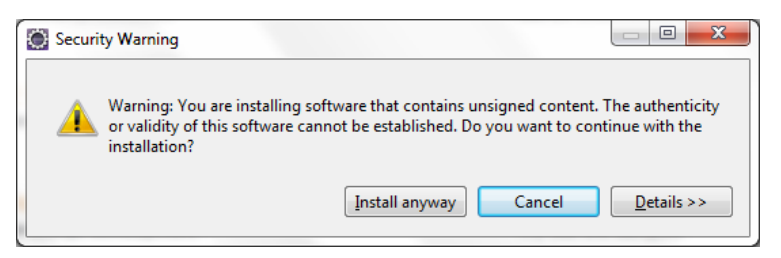

Es erscheint eine Fehlermeldung, die besagt, dass ihr unsignierte Software installiert. Durch einen Klick auf "Install anyway" könnt ihr die Installation ausführen.

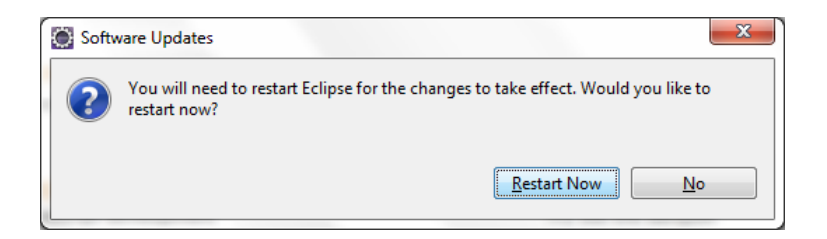

Nach der Installation sollt ihr Eclipse neu starten. Tut durch "Restart Now".

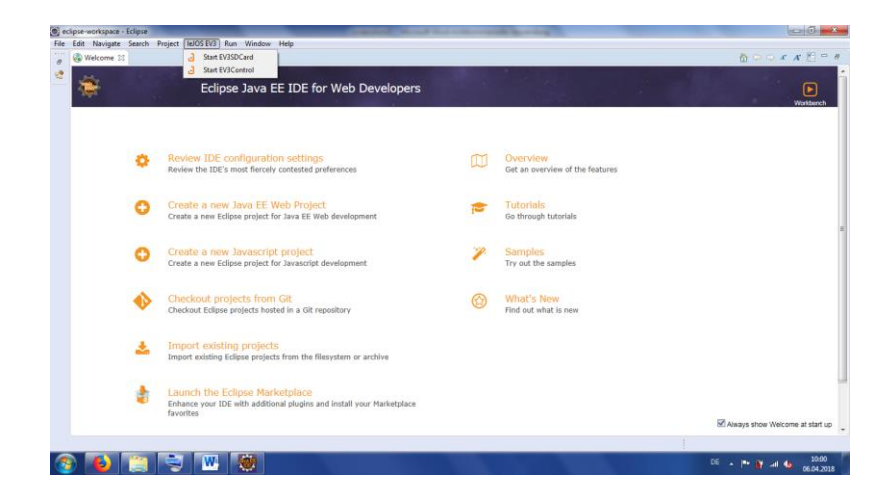

Jetzt findet ihr auch einen Reiter LeJOS EV3 innerhalb von Eclipse

|                                         | and a state of the state of the |                                  |                                  |                  |           |       |                              |                  |     |
|-----------------------------------------|----------------------------------------------------------------------------------------------------|----------------------------------|----------------------------------|------------------|-----------|-------|------------------------------|------------------|-----|
| C • E C • C • C • C • C • C • C • C • C | New Window                                                                                                    | 9-9-13-                          | 0 - 0 0 4                        | • @ 4 3          | 3 9 - 6 - | 00.01 | Qui                          | ick Access       | 310 |
| 🔓 Project Explorer 🕴 📄 🧐 👘 🤊 🖻 🗖        | Editor                                                                                                    |                                  |                                  |                  |           |       | 🔠 Outline 😫 📓 Terk List      | 9.77             | - 1 |
|                                         | Appearance                                                                                                    |                                  |                                  |                  |           |       | An outline is not available. |                  |     |
|                                         | Show View                                                                                                    | •                                |                                  |                  |           |       |                              |                  |     |
|                                         | Perspective                                                                                                    | •                                |                                  |                  |           |       |                              |                  |     |
|                                         | Navigation                                                                                                    |                                  |                                  |                  |           |       |                              |                  |     |
|                                         | Web Browser                                                                                                    |                                  |                                  |                  |           |       |                              |                  |     |
|                                         | Preferences                                                                                                    |                                  |                                  |                  |           |       |                              |                  |     |
|                                         |                                                                                                    |                                  |                                  |                  |           |       |                              |                  |     |
|                                         | W Markey 27                                                                                                    | 7 Properties - Bi Servers - 100  | lata Source Feedboor             | B. Sninnets      |           |       |                              | 16 10 0          | -   |
|                                         | Markers 😂 🗌<br>0 items                                                                                                    | ] Properties dis Servers 🎬 I     | Nata Source Explorer             | Snippets         |           |       |                              | 30 ( 10 · 10 · 1 | - 0 |
|                                         | Markers 22 0<br>O items<br>Description                                                                                                    | ] Properties 26 Servers 🏨 1      | lata Source Explorer             | Seippets<br>Path | Location  | Туре  |                              | 30   20 - V      | - 1 |
|                                         | Markers 😂 🛛<br>0 items<br>Description                                                                                                    | 2 Properties - Als Servers - 🏨 S | lata Source Explorer             | Suppets<br>Path  | Location  | Туре  |                              | 3   9 ·          | - ( |
|                                         | Markers 22 0 items<br>Description                                                                                                    | Propeties #6 Servers 🕅 I         | lata Source Explorer<br>Resource | Seippets<br>Path | Lecation  | Туре  |                              | ≱  ≥             | - 1 |
|                                         | Markers 22 0 terns<br>Description                                                                                                    | Propedies 25 Servers 🕅           | Resource Explorer                | Suppets<br>Path  | Location  | Туре  |                              | ≱  ≥ ∘           | - 1 |
|                                         | Marken 22 0<br>9 items<br>Description                                                                                                    | 7 Properties 45 Servers 🖗        | Nata Source Explorer<br>Resource | Serppets<br>Path | Location  | Туре  |                              | ≫  ₽ ▽ :         | - 1 |
| kmu vieted                              | Merken 22 0 Rems<br>Description                                                                                                    | 2 Properties 🔉 Servers 🙀         | Nata Source Explorer<br>Resource | Seippets<br>Peth | Lecation  | Туре  |                              | ≱  ≱ ⊽           |     |

Unter dem Reiter "Window" findet ihr die Option "Preferences"

| Preferences                                                                                                    | and the second second                                                                                                    |                                                |
|----------------------------------------------------------------------------------------------------|----------------------------------------------------------------------------------------------------|------------------------------------------------|
| type filter text                                                                                                    | leJOS EV3                                                                                                    | ▼ ▼                                            |
| <ul> <li>&gt; General</li> <li>&gt; Ant</li> <li>&gt; Cloud Foundry</li> <li>&gt; Code Recommenders</li> <li>&gt; Data Management<br/>Gradle</li> <li>&gt; Help</li> <li>&gt; Install/Update</li> <li>&gt; Java</li> <li>&gt; Java EE</li> <li>&gt; Java Persistence</li> <li>&gt; Java Script</li> <li>&gt; JSON</li> <li>IeJOS EV3</li> <li>&gt; Maven</li> <li>&gt; Mylyn</li> <li>&gt; Oomph</li> <li>&gt; Plug-in Development</li> <li>&gt; Remote Systems</li> <li>&gt; Run/Debug</li> <li>&gt; Server</li> <li>&gt; Team</li> <li>&gt; Terminal</li> <li>Validation</li> <li>▼</li> </ul> | Preferences for IeJOS EV3         EV3_HOME:       C:\Program Files\leJOS EV3         Image: C:\Program Files\leJOS EV3         Image: C:\Program Files\leJOS EV | Browse         Browse         Restore Defaults |
| ? ()                                                                                                    | P                                                                                                    | Apply and Close Cancel                         |

Hier findet ihr ebenfalls das LeJOS Plugin und es können weitere Optionen vorgenommen werden. Hier solltet ihr den Ordner des vorher installierten LeJOS Programms auswählen.

Nun habt ihr alles installiert, was zur Programmierung des EV3 mit Java benötigt wird.